# <u>TGU e-Learning System 利用ガイド</u>

~ TGU e-Learning System でできること ~

# ≪TGU e-Learning Systemとは≫

パソコンや iPad、スマートフォンを使って、動画教材の参照や確認テスト、 課題の提出、アンケートなどができる学修システムです。

学内だけでなく自宅等の学外からも Web 上の教材にアクセスし、自己学習に 活用することができます。

#### ≪ 目次 ≫

| TGU | e-Lea | rning System 利用ガイド ・・・・・・・・1 |
|-----|-------|------------------------------|
|     | (1)   | 「TGU e-Learning System」とは、1  |
|     | (2)   | ログインの方法1                     |
|     | (3)   | 講義室ホーム                       |
|     | (4)   | 学習する (動画)                    |
|     | (5)   | 学習する(確認テスト)4                 |
|     | (6)   | 学習ノート                        |
|     | (7)   | 課題6                          |
|     | (8)   | アンケート                        |
|     |       |                              |

※ 各章題をクリックすると該当ページが表示されます。

# 2020年4月 16日 太成学院大学 メディアセンター

# TGU e-Learning System 利用ガイド

#### (1) 「TGU e-Learning System」とは、

「TGU e-Learning System」とは、パソコンや iPad、スマートフォンを使って、動画教材の 参照や確認テスト、課題の提出、アンケートなどができる学修システムです。学内だけでな く、自宅等の学外からも Web 上の教材にアクセスし、自己学習に活用することができます。

#### (2) ログインの方法

My TGU.net の① [Web 教室] をクリック、②授業を選択、③TGU e-Learning System をクリックして、講義室にログインします。

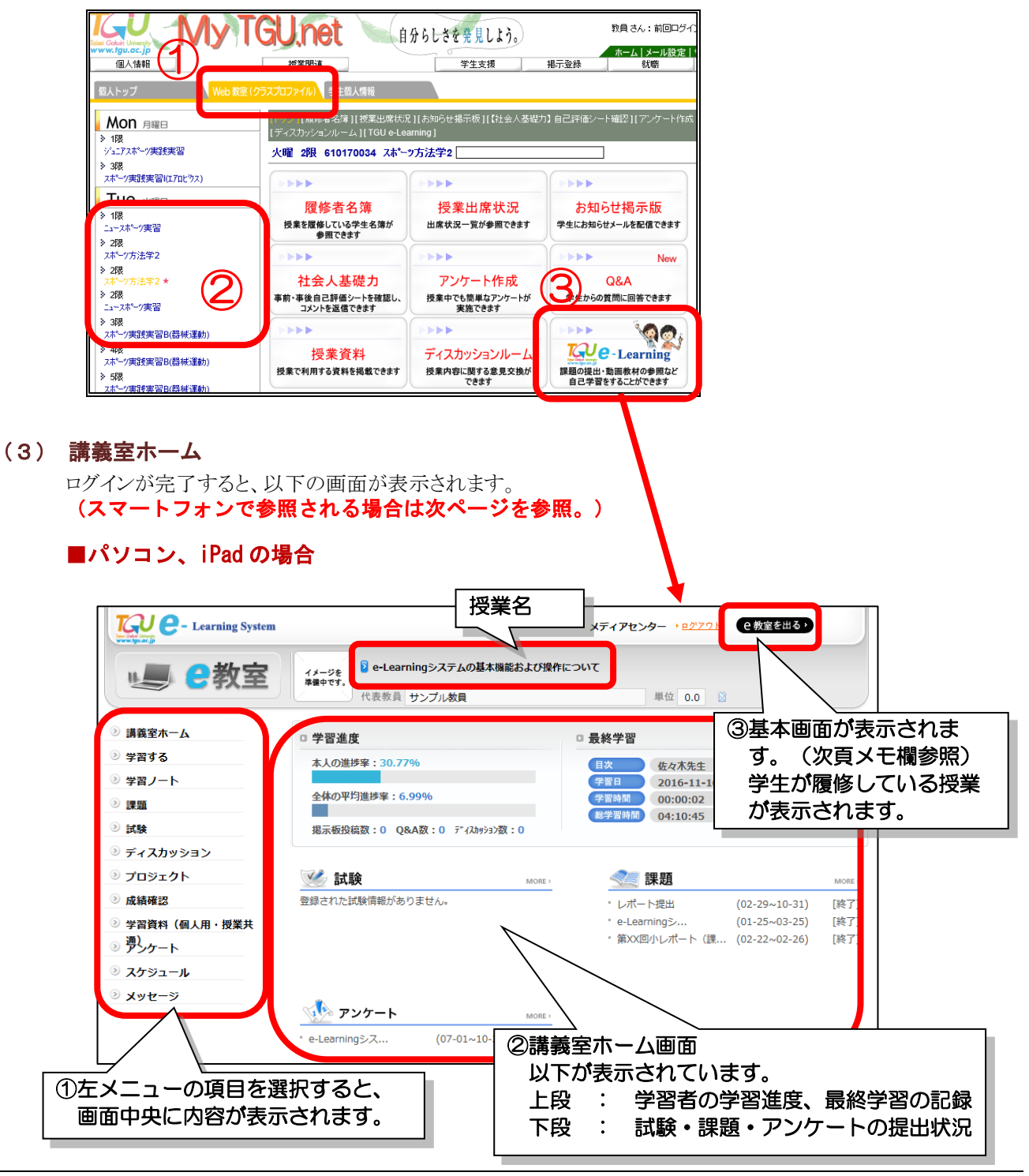

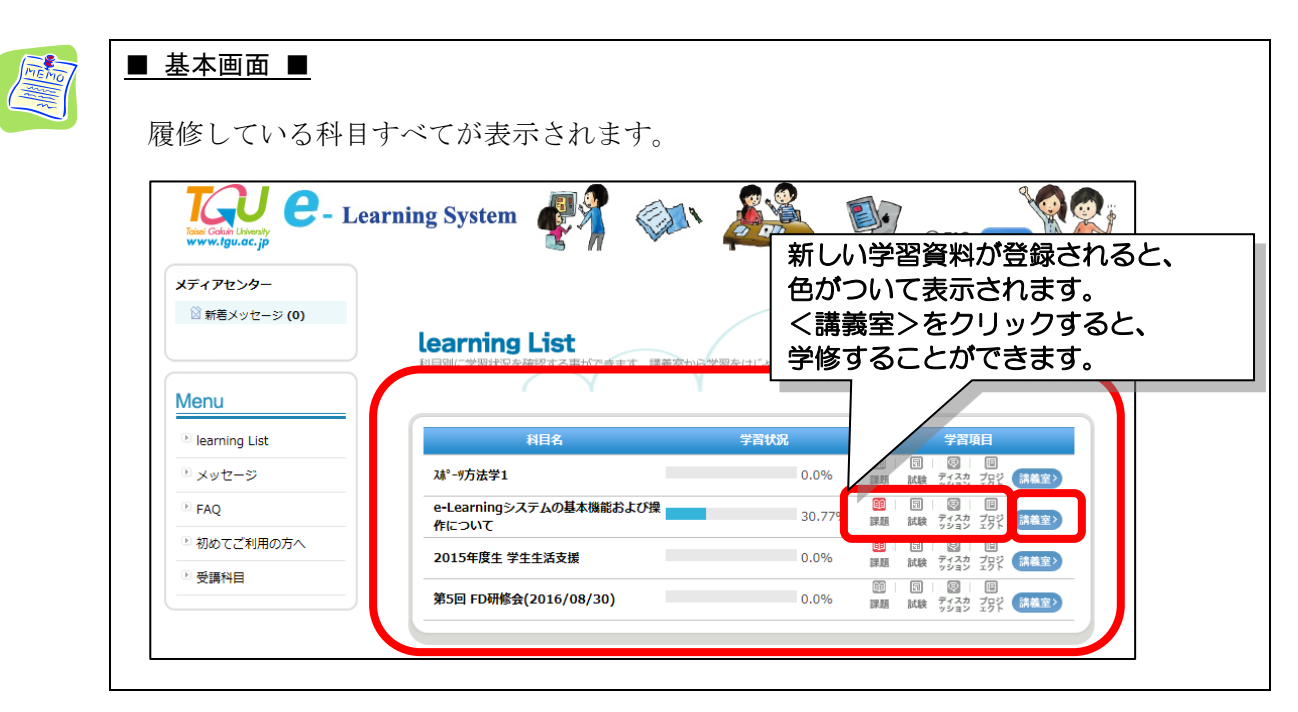

# ■スマートフォンの場合

iPhone などのスマートフォンでログインすると、スマホ画面で表示されます。 画面は、シンプルですが、基本的には、パソコン、iPad と同じことができます。

```
学修するには・・・・
①左上の<Menu>をタップ。
```

e get-web.tgu.ac.jp C Ĉ + Ξ ₩ get-web.tgu.ac.jp C L — ື 📖 🦳 メディアセンター(1700001) O MARSONICA 学習状態 学習する ②左メニューが表 ①<Menu>をタップ。 💪 学習ノー 示されます。 在学生の方|太成学院大学 **\*\***\* ( Menu 5000 ディスカ メディアセンター (1700001) プロジェク アンケート スケジュール 🕑 講義室を閉じる メッセー

次頁より、左メニューの項目を紹介します。

②左メニューが表示されます。

#### (4) 学習する (動画)

1) 左メニューより [学習する] をクリックします。動画(オンライン) および確認テストが 表示されます。

(動画は、 のアイコンが目次の前に表示されています。)

2) 学習したい項目の、 (学習する > をクリックします。

一度、学習(最後まで動画を見ると)すると、アイコンが (復習 ) に変わります。

| Learning Syster                                               | n                                           | サンプル学                       | 生 → <u>ログアウト</u> (2 教室を出る )    |       |
|---------------------------------------------------------------|---------------------------------------------|-----------------------------|--------------------------------|-------|
| ■ ●教室                                                         | 1) [学習する] をク<br><sup> のンパ液属</sup>           | <b>リック。</b>                 | 単位 0.0 😚                       |       |
| ◎ 講義室ホーム                                                      | ■ 学習する                                      |                             |                                |       |
| <ul> <li>&gt;&gt; 学習する</li> <li>&gt;&gt;&gt; 学習ノート</li> </ul> | *注意事項<br>日付指定の科目の場合、該当目次の学習期間以降(            | は学習進捗は認められません。              | 2) 学習したい項目の                    | <br>の |
|                                                               | よって、字習期間以降に字習する場合、期間後字習                     | 2時間のみ記録され、学習状況は完了<br>学習り    | く学習する>をク!                      | ノック。  |
| <ul> <li>ジ ディスカッション</li> </ul>                                | 目次名 北                                       | 『態 学習状況                     | ())                            |       |
| ジプロジェクト                                                       | (1) 動画の公開・確認テスト(約30分)                       | /                           | 2015-07-01~2020-03-31          |       |
| ◎ 成績確認                                                        | 1.教員の画面 (数字)                                | > 完了(2分24秒                  |                                |       |
| ② 学習資料(個人用・授業共                                                | 四2.学生の画面     学習                             |                             | · )                            |       |
| ③ 遭)<br>アンケート                                                 | 3.到画印信をするには・・・     71     4.動画を公開する     (学習 | また (// 10) ( 未学習 ( / / 7分 ) |                                |       |
| 🗵 スケジュール                                                      | 5.確認テスト①問題を作成する (学習)                        | する > 学習中(8秒 / 2秒 / 1分       | )                              |       |
| ◎ メッセージ                                                       | 🚥 6.確認テスト②問題を登録する・採<br>点する                  | また 大学習(/ / 10分)             |                                |       |
|                                                               | 🔤 7.学生の学習状況を確認する 🏾 🧚                        | する > 未学習(/ / 1分)            |                                |       |
|                                                               | I TGU.net確認問題                               | を見る> 試験中(28.0 点 / 60.0 点    | 気) 07-01 (09:00)~03-31 (23:59) |       |
|                                                               | (2) その他の機能(約15分)                            |                             | 2015-07-01~2020-03-31          |       |

動画視聴中に<//ートを書く>をクリックすると、ノートを取ることができます。
 (保存したノートは、左メニューの学習ノートから参照することができます)

| Contants Viewer - Windows Internet Diplorer                                                                                                    | ①<ノートを書く>をクリック。    |
|----------------------------------------------------------------------------------------------------|--------------------|
| 90.19 00.29                                                                                                    |                    |
|                                                                                                    |                    |
| Ø 学習ノート内容 - Vindows Internet Explorer                                                                                                    |                    |
| The second second                                                                                                    |                    |
| 1000 - 1000 -    |                    |
| Addit i grand i monthe i monthe i month |                    |
|                                                                                                    |                    |
|                                                                                                    |                    |
| * タイトル 学習してわかったこと                                                                                                    |                    |
|                                                                                                    |                    |
|                                                                                                    |                    |
| 動産の再生時間が、学習時間としてカウントされていること                                                                                                    | こが分かった。            |
| 1回目の学習では、く学習するこが、2回目からく復習する。                                                                                                    |                    |
| ○ 日本の目的において、「日本の目的に、「日本の目的に、「日本の目的に、日本の目的に、「日本の目的に、「日本の目的に、「日本の目的に、「日本の目的に、「日本の目的に、「日本の目的」、「日本の目的」、「日本の目」、「日本の目」、「日本の目」、「日本の目」、「日本の目」、「日本の目」、「日本の目」、「日本の目」、「日本の目」、「日本の目」、「日本の目」、「日本の目」、「日本の目」、「日本の目」、「日本の目」、「日本の目」、「日本の目」、「日本の目」、「日本の目」、「日本の目」、「日本の目」、「日本の目」、「日本の日本」、「日本の日本」、「日本の日本」、「日本の日本」、「日本の日本」、「日本」」、「日本の日本」、「日本」、「日本」」、「日本」、「日本」」、「日本」、「日本」、「日本」                                                                                                    | ②編集モートを選択でさまり。     |
|                                                                                                    | TEVT 形式・文字情報のみ     |
|                                                                                                    |                    |
| ③内容を人力します。                                                                                                    | HTML 形式:           |
|                                                                                                    | 立向ちは始オスクレがスキキオ     |
|                                                                                                    | 又子を表即りることかできまり。    |
|                                                                                                    | (初期設定は TEXT 形式です ) |
|                                                                                                    |                    |
|                                                                                                    |                    |
| ④<保存>をクリック                                                                                                    |                    |
|                                                                                                    | 「保存」キャンセル          |
|                                                                                                    |                    |
|                                                                                                    | 🔍 100% 🔻 👍         |

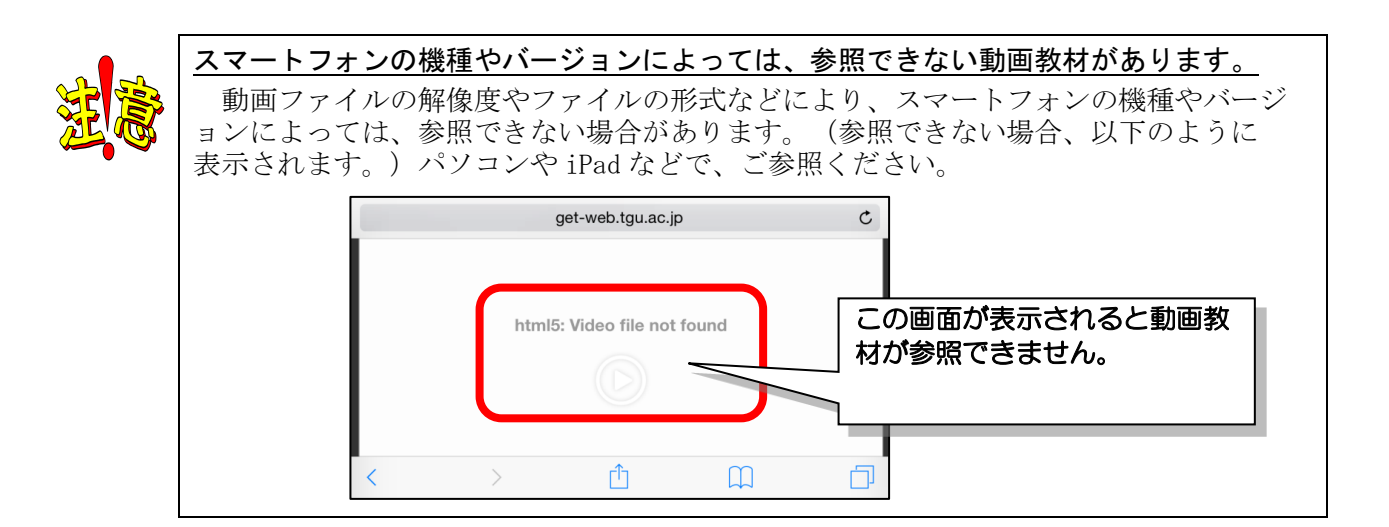

## (5) 学習する(確認テスト)

- 1)確認テストは、 园 のアイコンが、目次の前に表示されています。
  - 学習したい項目の (テスト ) をクリックします。また一度、回答すると、アイコンが、

(結果を見る)に変わります。結果を見たり、再受験することができます。

|                        |         | 学習状況               | : (学習時間内 | ]/学習時間後/学習基準時間)          |
|------------------------|---------|--------------------|----------|--------------------------|
| 目次名                    | 状態      | 学習状況               | 教材       | 学習期間                     |
| (1) 動画の公開・確認テスト(約30分)  |         |                    | 20       | 15-07-01~2020-03-31      |
| 🚥 1.教員の画面              | 復習 >    | 完了(2分24秒 / / 1分)   |          |                          |
| 🕺 2.学生の画面              | (学習する → | 学習中(2分23秒 / / 3分)  |          |                          |
| 🕺 3.動画配信をするには・・・       | 学習する →  | 未学習(//1分)          |          |                          |
| 🕺 4.動画を公開する            | 学習する →  | 未学習(/ / 7分)        |          |                          |
| 🔤 5.確認テスト①問題を作成する      | 学習する >  | 🏸 ①くテストン           | >をクリ     | ック。                      |
| ◎ 6.確認テスト②問題を登録する・損点する | 学習する >  | *                  |          |                          |
| 🚥 7.学生の学習状況を確認する       | (学習する → | 木字智 ( / / 1分 )     |          |                          |
| 圖 TGU.net確認問題          | 721 >   | 試験中(28.0 点/60.0 点) | 07-0     | 01 (09:00)~03-31 (23:59) |
| (2) その他の機能(約15分)       |         |                    | 20       | 15-07-01~2020-03-31      |

2) <受験する>をクリックします。

|                                                        | ①<受験                      | する>をクリック | ○ 試験の注意事項 ○ から「受験する」ボタンをクリックすると<br>助し、受験回数としてカウントされます。    | :     |
|--------------------------------------------------------|---------------------------|----------|-----------------------------------------------------------|-------|
| 3) 確認テストが表示                                            | <b>ミされます。</b>             |          | ブニウザの思い。スポタン、で画面を思いたいいでく                                  | (ださい) |
| 回答後、右上の・                                               | <試験提出>をクリック               | しま       | すの開しるボタンで画面を終了した場合<br>回数はカウントされますが<br>点数は反映してせんのでご注意ください。 |       |
| す。 ①確認テ                                                | ストをする。                    |          | 受験する                                                      |       |
| /                                                      | vs Internet Explo         |          |                                                           |       |
| ■ 料目名 e-Learningシステムの<br>■<br>■ 試験者 確認テストサンプル          | 基本機能および操作に                |          |                                                           | ^     |
|                                                        |                           |          | □試験を一時保■                                                  | 試験提出  |
| 1.My TGU.netは、学内からし;                                   | ク見ることができない。(○か×)で回答       |          |                                                           |       |
| Ø                                                      | X                         |          | <br>②<試験提出>を                                              |       |
| 2.Webメール(Office365) 学<br>正しいものはどれでしょう?(i               | 外からメールを参照する方法として<br>訳数:3) |          | クリック。                                                     |       |
| <ol> <li>学外からは参照できない。</li> <li>ゴニウザのスドレス棚にし</li> </ol> |                           |          |                                                           |       |
| _                                                      |                           |          |                                                           |       |

×

4) <sup>結果を見る></sup> を、クリックすると、確認テストの結果を見ることができます。

<再受験をする>をクリックすると、確認テストを受け直すことができます。

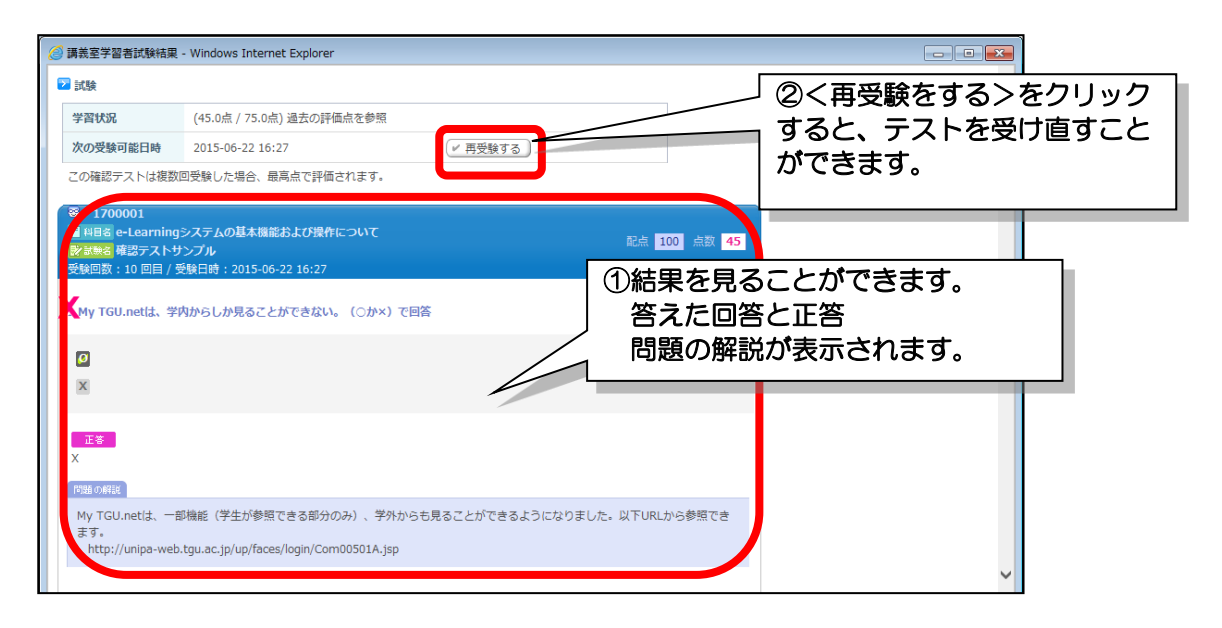

- (6) 学習ノート
- 1) 左メニューより、[学習ノート]をクリックします。以下のことができます。
  - (1)<ノートを書く>をクリックすると、([学習する]の項目で)ノートの画面が開きます。
     (2)<ノートをダウンロード>を、クリックすると保存されているノートの一覧を html 形式で ダウンロードできます。
  - (3) タイトルをクリックすると、内容が表示されます。
  - (4) <修正>をクリックすると、編集することができます。

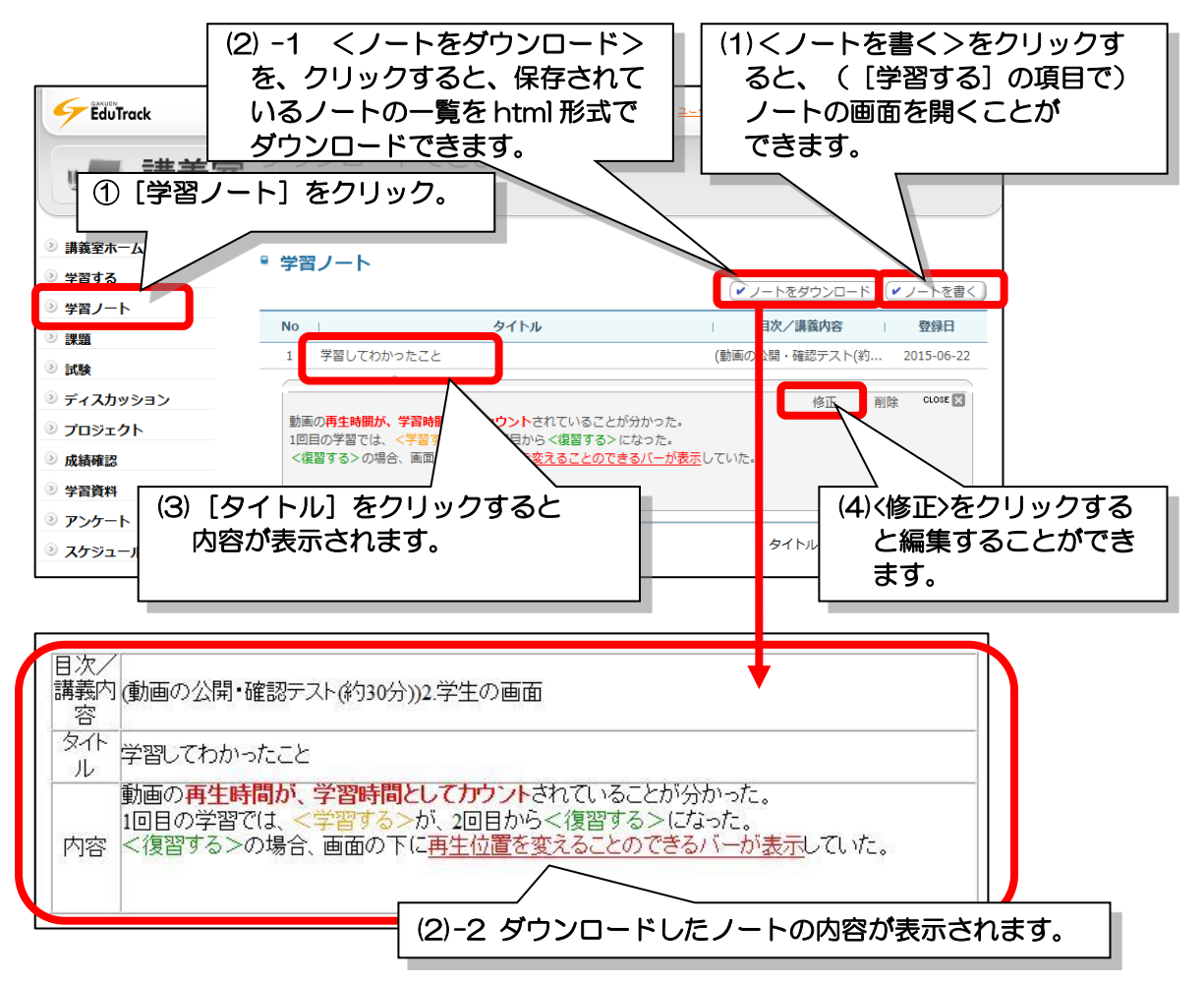

|   | 学習ノート内容 - Windows Internet Explorer                                                                                                |                  |       |  |
|---|----------------------------------------------------------------------------------------------------|------------------|-------|--|
|   | * 日次/連発由会     ・                                                                                                    | ✓ /2/使工_ド        |       |  |
| [ | + 42.7±20周囲<br>* タイトル<br>学習してわかったこと<br>フォント・・世イズ・・ B I U A#E X: x <sup>2</sup> 1 0 0 0   3                                         |                  |       |  |
| 1 | 事 書 書 目   日: 日: 伊: 伊:   日: □ ◎ ◎   ◎ ● ● ○   ◎   ◎   ◎<br>動画の再生時間が、学習時間としてカウントされていることが分かった。<br>1回目の学習では、<学習する> が、2回目から<復習する> になった。 | <u>م</u>         |       |  |
|   | <複習する>の場合、画面の下に <u>再生位置を自由に変えることのできるパー</u> プ                                                                                       | <u>が表示</u> していた。 |       |  |
|   |                                                                                                    |                  |       |  |
|   |                                                                                                    |                  | <保存>を |  |

## (7) 課題

- 1) 左メニューより、 [課題] をクリックします。
- 2) 課題名『e-Learning システムの活用について』をクリックします。

| Learning S                                                                         | ystem         |            |              | メディアセンター              | <u> Pグアウト</u> e教室 | 屋を出る、 |
|------------------------------------------------------------------------------------|---------------|------------|--------------|-----------------------|-------------------|-------|
|                                                                                    | [課題] をクリ      | ック。「ムの基本   | 本機能および操作に    | CONT                  |                   |       |
|                                                                                    | 13            | (叙員 サンノル教員 | ②『e-L<br>につい | earning シス<br>Nて』をクリッ | テムの活用<br>ック。      |       |
| <ul> <li>              請義室ホーム      </li> <li>             学習する         </li> </ul> | ▪ 課題          |            |              |                       |                   |       |
| ◎ 学習ノー                                                                             | No            | 課題名        |              | 課題提出日時                | 成績反映の可否           | 提出状況  |
| ≥ 課題                                                                               | 3 レポート提出      |            | 02-          | 29 00:00 ~ 10-31 23:5 | 9 未反映             | 未提出   |
| ≥ 試験                                                                               | 2 第XX回小レポ     | ート(課題作成の例) | 02-          | 22 09:00 ~ 02-26 23:5 | 9 未反映             | 提出完了  |
| ディスカッション                                                                           | 1 e-Learning호 | ステムの活用について | 01-          | 25 09:00 ~ 03-31 23:5 | 9 反映              | 再提出申込 |
| <ul> <li>シ プロジェクト</li> <li>シ 成績確認</li> </ul>                                       |               |            |              |                       | 課題名               | 検索    |

13) 画面中央に、課題の内容が表示されます。<課題提出>をクリックします。

| ■課題              |                                                                                                  |               |   |
|------------------|--------------------------------------------------------------------------------------------------|---------------|---|
| ■基本情報            |                                                                                                  |               |   |
| 課題名              | e-Learningシステムの活用について                                                                            |               |   |
| 課題提出日時           | 2016-01-25 09:00 ~ 2020-03-31 23:59                                                              |               |   |
| 課題內容             | 『e-Learningシステムの基本機能および操作について』の動画を見て、<br>先生方がどのように考えておられるかを教えてください。<br>(動画の参照は、以下[ご参考]を参照してください) | ^             |   |
|                  | 提出期限 : 8/16(日) 23:59 まで                                                                          | ~             |   |
| 参考資料             |                                                                                                  |               |   |
| ■成績適用            |                                                                                                  |               |   |
| 成績反映の可否          | 反映                                                                                               |               |   |
| 成績反映寧            | 50 %                                                                                             | ①く課題提出>をクリック。 | ٦ |
| 提出日延長の可否         | ק                                                                                                |               |   |
| 提出日延長時の点数反映<br>寧 | 30 %                                                                                             |               |   |
| 提出日延長時の締切日       | 2020-03-31 23:59                                                                                 |               |   |
|                  | []果                                                                                              | 題提出「一覧へ戻る」    |   |

3)課題説明欄に、回答を記入して、<保存>をクリックします。

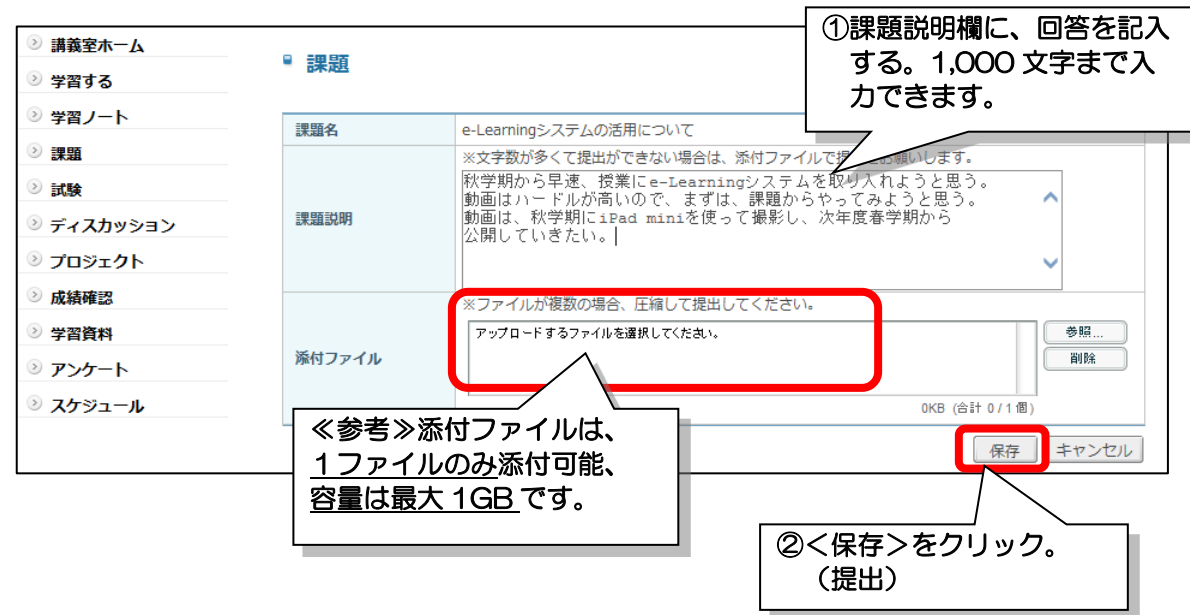

 ファイルを添付しない場合は、以下メッセージが表示します。ファイルを 添付しない場合は、<OK>をクリックします。

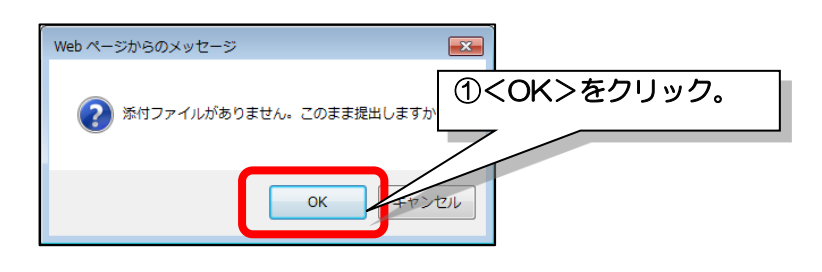

#### (8) アンケート

- 1) 左メニューより、 [アンケート] をクリックします。
- 2) タイトル 『e-Learning システム アンケート』をクリックします。

| Learning Sys                                | tem                                                                                                    | メディアセンター ・ <u>ログアウト</u> 2 教室を出る  ・                     |
|---------------------------------------------|----------------------------------------------------------------------------------------------------|--------------------------------------------------------|
| - 2 教室                                      | イメージを<br>準備中です。         ・         ・         ・         ・         ・         ・         ・         ・         ・         ・         ・         ・         ・         ・         ・         ・         ・         ・         ・         ・         ・         ・         ・         ・         ・         ・         ・         ・         ・         ・         ・         ・         ・         ・         ・         ・         ・         ・         ・         ・         ・         ・         ・         ・         ・         ・         ・         ・         ・         ・         ・         ・         ・         ・         ・         ・         ・         ・         ・         ・         ・         ・         ・         ・         ・         ・         ・         ・         ・         ・         ・         ・         ・         ・         ・         ・         ・         ・         ・         ・         ・         ・         ・         ・         ・         ・         ・         ・         ・         ・         ・         ・         ・         ・         ・         ・         ・         ・         ・         ・         ・         ・          ・         ・         < | <sup>操作について</sup><br>②『e-Learning システム<br>アンケート』をクリック。 |
| ◎ 講義室ホーム                                    | ◎ アンケート                                                                                                    |                                                        |
| <ul> <li>ジ 学習する</li> </ul>                  |                                                                                                    |                                                        |
| ≥ 学習ノート                                     | No   タイトル                                                                                                    | 同題数 アンケート期間 アンケートの状態                                   |
| ≥ 課題                                        | 1 e-Learningシステム アンケート                                                                                                    | 5 2015-07-01~2020-03-31 アンケート結果を確認                     |
| ② 試験                                        | ( PREV 1 NEXT ) ))                                                                                                    | タイトル                                                   |
| >> ディスカッション                                 |                                                                                                    |                                                        |
| ジプロジェクト                                     |                                                                                                    |                                                        |
| ≥ 成績確認                                      |                                                                                                    |                                                        |
| ◎ 学習資料(個人用・授業共)                             |                                                                                                    |                                                        |
| <ul> <li>ジアンケート</li> <li>シスケジュール</li> </ul> | ① [アンケート] をクリック。                                                                                                    |                                                        |
| ◎ メッセージ                                     |                                                                                                    |                                                        |

3) <アンケートに回答>をクリックします。

| <ul> <li></li></ul> | ◎ アンケート |                                                       | <br>①<アンケートに回答>を<br>クリック。 |
|---------------------|---------|-------------------------------------------------------|---------------------------|
| ≥ 学習ノート             | タイトル    | e-Learningシステム アンケート                                  |                           |
| ≥ 課題                | 説明      | e-Learningシステムの基本機能および操作について<br>〇×式、選択式、記述式で5問お聞きします。 |                           |
| ② 試験                | アンケート期間 | 2015-07-01 00:00 ~ 2020-03-31 23:59                   |                           |
| シ ディスカッション シ プロジェクト |         | アンケート                                                 | 結果を確認 アンケートに回答 一覧へ戻る      |

4) アンケートに回答したあと、<回答を提出>をクリックします。

| 🥝 アンケート回答 - Windows Internet Explorer                                                                               |                   |
|----------------------------------------------------------------------------------------------------|-------------------|
| ドアンケート                                                                                                    | ^                 |
| e-Learningシステムの基本機能および操作について<br>ピアンケート期間 2015-1<br>0<br>0                                                           | ①アンケートに回答する。      |
| 1.e-Learningシステムの基本機能および操作について』の動画を見ていずれかご回答ください。                                                                   |                   |
| 秋学期 早速、授業やゼミ等で活用してみようと思った。 X 秋学期に活用するのは、難しいと思った。                                                                    |                   |
| 5.課題1.の回答を済ませましたか?                                                                                                  |                   |
| O はい。→以上で課題提出完了です。ご協力ありがとうございX いいえ。→課題1の回答をお願いします。回<br>[課題] e-Learningシステムの活用について をか<br>ました。<br>答します。課題1の回答をお願いします。 | 答するには、<br>シリックして回 |
|                                                                                                    | きを提出>をクリック。       |

5) <アンケート結果を確認>をクリックすると、回答状況を参照することができます。

| <ul> <li></li></ul>                                                                                                    | ◎ アンケート                                  | ①<アンケート結果を確認>を<br>クリック。                                                                                                    |
|----------------------------------------------------------------------------------------------------|------------------------------------------|----------------------------------------------------------------------------------------------------|
| ② 学習ノート                                                                                                    | タイトル                                     | e-Learningシステム アンケート                                                                                                    |
| ≥ 課題                                                                                                    | 説明                                       | e-Learningシステムの基本機能および操作について<br>〇×式、選択式、記述式で5間お聞きします。                                                                                                    |
| ≥ 試験                                                                                                    | アンケート期間                                  | 2015-07-01 00:00 ~ 2020-03-31 23:59                                                                                                    |
| シ         グンケート構築表示 - Windows Internet Exp           シ         アンケート           シ         アンケート           ・         e-Learningシステムの基本機能および操作に<br>e-Learningシステムの基本機能および操作           ・         e-Learningシステムの基本機能および操作           ・         e-Learningシステムの基本機能および操作           ・         e-Learningシステムの基本機能および操作           ・         e-Learningシステムの基本機能および操作           ・         e-Learningシステムの基本機能および操作           ・         e-Learningシステムの基本機能および操作           ・         e-Learningシステムの基本機能および操作           ・         e-Learningシステムの基本機能および操作           ・         e-Learningシステムの基本機能および保           ・         e-Learningシステムの基本機能および操作           ・         e-Learningシステムの基本機能および操作           ・         e-Learningシステムの基本機能および操作           ・         e-Learningシステムの基本機能および操作           ・         e-Learningシステムの基本機能および操作           ・         e-Learningシステムの基本機能および操作 | lorer<br>ついて<br><b>アンケート</b><br>かようと思った。 | アンケードXII 2015-06-18 ~ 2015-09-30<br>1/1 & (100 %)<br>)/1 & (100 %)<br>)/1 & |